## APIC-EM 1.3. - Generazione certificato -Eliminazione tramite API

## Sommario

Introduzione Premesse In che modo è possibile conoscere lo stato corrente del dispositivo? Come è possibile accertarsi che APIC-EM abbia lo stesso certificato o che APIC-EM abbia riconosciuto lo stesso certificato? Come eliminare il certificato dal dispositivo? Come applicare un certificato da APIC - EM? A volte APIC-EM dispone del certificato, ma il dispositivo no. Come puoi risolverlo?

## Introduzione

Questo documento descrive come utilizzare l'API Cisco Application Policy Infrastructure Controller (APIC) - Extension Mobility (EM) per creare - eliminare il certificato. Con IWAN, è tutto configurato automaticamente. Tuttavia, al momento IWAN non dispone di alcun flusso per il recupero automatico del dispositivo dal certificato scaduto.

La parte buona è che c'è una sorta di flusso nell'automazione in termini di RestAPI. Tuttavia, tale automazione è per dispositivo e necessita di alcune informazioni sul dispositivo. Il flusso RestAPI che è esterno al flusso IWAN, utilizza un meccanismo per automatizzare il certificato per il dispositivo.

## Premesse

Topologia cliente standard.

SPOKE — HUB — APIC\_EM [Controller]

Queste sono le tre situazioni:

- Il certificato è scaduto.
- Il certificato non è in corso di rinnovo.
- Certificato non disponibile.

## In che modo è possibile conoscere lo stato corrente del dispositivo?

Eseguire il comando Switch# sh cry pki cert.

```
HUB2#sh cry pki cert
Certificate
  Status: Available
  Certificate Serial Number (hex): 3C276CE6B6ABFA8D
 Certificate Usage: General Purpose
 Issuer:
   cn=sdn-network-infra-subca
  Subject:
   Name: HUB2
   cn=ASR1001 SSI161908CX sdn-network-infra-iwan
   hostname=HUB2
 Validity Date:
   start date: 06:42:03 UTC Mar 28 2017
   end date: 07:42:03 UTC Mar 28 2017
 Associated Trustpoints: sdn-network-infra-iwan
CA Certificate
 Status: Available
 Certificate Serial Number (hex): 04
 Certificate Usage: General Purpose
 Issuer:
   cn=ca
 Subject:
   cn=sdn-network-infra-subca
 Validity Date:
   start date: 06:42:03 UTC Mar 28 2017
   end date: 07:42:03 UTC Mar 28 2017
 Associated Trustpoints: sdn-network-infra-iwan
```

In questo caso sono presenti due certificati ed è necessario controllare il punto di attendibilità associato.

La data di fine è in genere un anno e deve essere successiva alla data di inizio.

Se si tratta di sdn-network-infra-iwan, significa da APIC-EM che si dispone di ID e certificato CA registrato.

# Come è possibile accertarsi che APIC-EM abbia lo stesso certificato o che APIC-EM abbia riconosciuto lo stesso certificato?

r. Mostra versione dal dispositivo e raccogli il numero di serie:

```
If you require further assistance please contact us by sending email to
export@cisco.com.
License Type: RightToUse
License Level: adventerprise
Next reload license Level: adventerprise
cisco ASR1001 (1RU) processor (revision 1RU) with 1062861K/6147K bytes of memory.
Processor board ID SSI 61908CX
4 Gigabit Ethernet interfaces
32768K bytes of non-volatile configuration memory.
4194304K bytes of physical memory.
7741439K bytes of eUSB flash at bootflash:.
Configuration register is 0x0
```

Con l'aiuto di questo numero di serie è possibile eseguire una query APIC-EM per scoprire cosa pensa APIC-EM di questo dispositivo.

#### b. Passare a Documentazione API.

| CISCO DNA Center |                |                  |                |                            |                     | admin 👩 😷 💽                                                                |
|------------------|----------------|------------------|----------------|----------------------------|---------------------|----------------------------------------------------------------------------|
|                  |                | Design, A        | NA Cer         | nter 1 1<br>e your Network | 1-1-                | APIC-EM<br>Settings<br>Settings New<br>Controller Management<br>Audit Logs |
| Applications     |                |                  |                | Q                          | Search Applications | Re Audit Logs New                                                          |
| 🔀 Design         | 8 <sub>0</sub> | Provision        | 🕻 Policy       |                            |                     | Re User                                                                    |
| Tools            |                |                  |                |                            |                     | LK sign Our                                                                |
| \$               | m              | 9                | :=             | *                          | +                   |                                                                            |
| Discovery        | Dashboard      | Device Inventory | Host Inventory | Topology                   | Path Trace          |                                                                            |
|                  | ∞              | ₽,               | <u>a.</u>      | 0 <sup>0</sup>             |                     | 0                                                                          |

- c. Fare clic su Public Key Infrastructure (PKI) Broker.
- d. Fare clic su First API (Prima API) per conoscere lo stato dal lato API.

| CISCO DNA Center                                   | API Documentation                                 | ad                            |
|----------------------------------------------------|---------------------------------------------------|-------------------------------|
| Policy Administration<br>Role Based Access Control | cert /certificate-authonity/idcert/ca/{id}/{type} | getDefaultCaPem               |
| Scheduler<br>Service Provision Engine              | PUT /certificate-authority/update/{id}/{type}     | updateDefaultCaPem            |
| Site Profile Service<br>Swim                       | Put /certificate-authority/{id}/{type}            | updateDefaultCaPem            |
| Task<br>Topology                                   | GET /trust-point                                  | pkiTrustPointListGet          |
| default Title                                      | POST /trust-point                                 | pkiTrustPointPost             |
|                                                    | GET /trust-point/count                            | pkiTrustPointListGet          |
|                                                    | cer /trust-point/pkcs12/{trustPointid}/{token}    | pkiTrustPointPkcs12Download   |
|                                                    | DELETE /trust-point/serial-number/{serialNumber}  | pkiTrustPointDeleteByDeviceSN |
|                                                    | CET //rust-point/serial-number/{serialNumber}     | pkiTrustPointGetByDeviceSN    |
|                                                    | GET /trust-point/(startIndex)/(recordsToReturn)   | getCertificateBriefList       |
|                                                    | DELETE /trust-point/{trustPointId}                | pkiTrustPointDetete           |
|                                                    | Past //rust-point/{rustPoint/d}                   | pkiTrustPointPush             |

Fare clic su GET.

Selezionare una casella di controllo per selezionare il numero di serie raccolto dall'output show version del dispositivo.

Fai clic su Prova!.

Confrontare il valore di output con l'output del certificato PKI crp sh del dispositivo.

## Come eliminare il certificato dal dispositivo?

A volte accade che sul dispositivo, il certificato sia presente e nell'APIC-EM non lo sia. Ecco perché, quando si esegue **GET API** viene visualizzato un messaggio di errore.

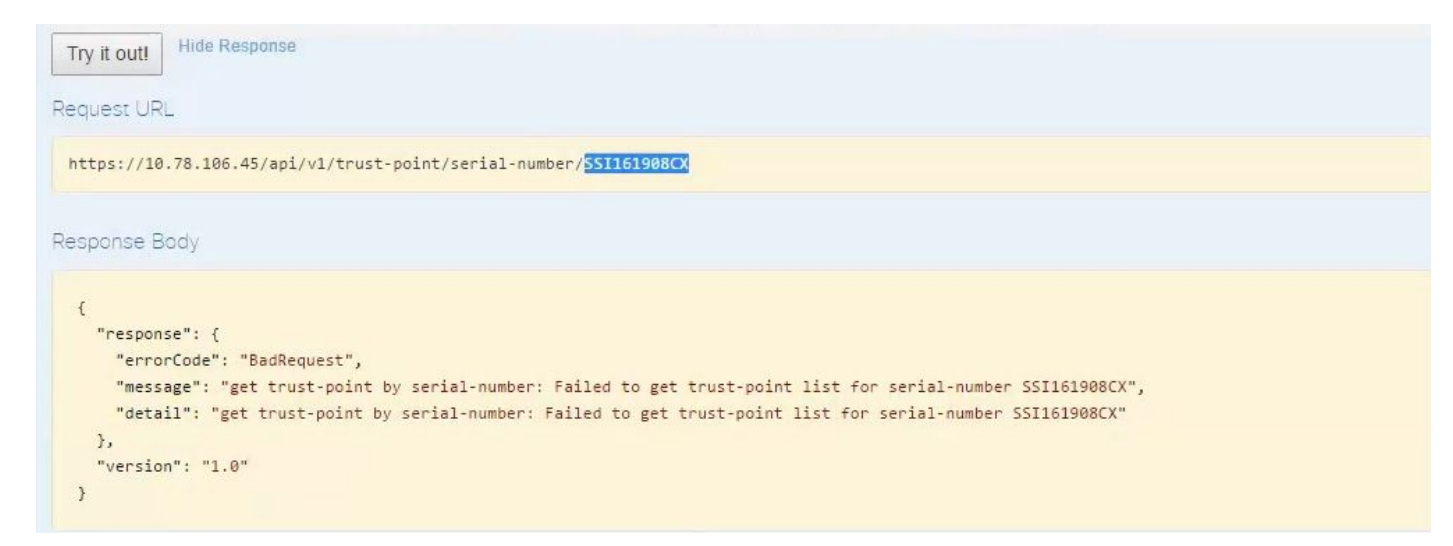

La soluzione è una sola, ovvero eliminare il certificato dal dispositivo:

#### r. N. switch show run | I trustpoint

```
HUB2#sh run | i trustpoint
crypto pki trustpoint zxz
crypto pki trustpoint <mark>sdn-network-infra-iwan</mark>
HUB2#
```

Eseguire il comando Switch# no crypto pki trustpoint <nome trust point>.

```
HUB2#conf t
Enter configuration commands, one per line. End with CNTL/Z.
HUB2(config)#no crypto pki trustpoint sdn-network-infra-iwan
% Removing an enrolled trustpoint will destroy all certificates
received from the related Certificate Authority.
Are you sure you want to do this? [yes/no]: yes
% Be sure to ask the CA administrator to revoke your certificates.
```

HUB2(config)#

Con questo comando vengono eliminati tutti i certificati nel dispositivo associati al trust point selezionato.

Ricontrolla se il certificato è stato eliminato.

Utilizzare il comando: Switch# sh cry certificato pki.

Non deve visualizzare il trust point sdn eliminato.

b. Eliminazione della chiave:

Esegui comando sul dispositivo: Switch# sh cry key mypubkey all.

In questo esempio il nome della chiave inizia con sdn-network-infra.

Comando per eliminare la chiave:

```
HUB2(config)#cry key zeroize rsa sdn-network-infra-iwan
% Keys to be removed are named 'sdn-network-infra-iwan'.
% All router certs issued using these keys will also be removed.
Do you really want to remove these keys? [yes/no]: yes
HUB2(config)#
```

2. Accertarsi che l'interfaccia APIC-EM collegata al dispositivo sia di tipo Pingable.

Può succedere che APIC-EM abbia due interfacce, una pubblica e l'altra privata. In tal caso, verificare che l'interfaccia APIC-EM che comunica tra loro con il dispositivo esegua il ping.

```
HUB2#ping 10.10.10.10
Type escape sequence to abort.
Sending 5, 100-byte ICMP Echos to 10.10.10.10, timeout is 2 seconds:
!!!!!
Success rate is 100 percent (5/5), round-trip min/avg/max = 1/1/1 ms
HUB2#
```

## Come applicare un certificato da APIC - EM?

In APIC-EM questa opzione è disponibile quando si fa clic su Documentazione API e si seleziona Broker PKI.

#### POST/trust-point

• Verrà creato un certificato con APIC - EM incorporato.

| PKI Broker Service                                 | /certificate=authority/ca/(id)/(type)                                                                                                    | gettelauttCaremonain |
|----------------------------------------------------|----------------------------------------------------------------------------------------------------|----------------------|
| Policy Administration<br>Role Based Access Control | GET /certificate-authority/idcert/ca/{id}/(type}                                                                                                    | getDefaultCaPem      |
| Scheduler<br>Service Provision Engine              | Pur /certificate-authority/update/{id}/(type)                                                                                                    | updateDefaultCaPem   |
| Site Profile Service<br>Swim                       | Pur /certificate=authonty/{(d)/(type)                                                                                                    | updateDefaultCaPem   |
| ask<br>opology                                     | cer /trust-point                                                                                                    | pkiTrustPointListGet |
| efault Title                                       | Page /trust-point                                                                                                    | pkiTrustPointPost    |
|                                                    | Response Class<br>Model Model Schema<br>Taskkloesuit {<br>versionse (Taskklesponse, optional)<br>}<br>Taskklesponse {<br>taskkl (Taskkl, optional),<br>urf (string, optional),<br>urf (string, optional)<br>}<br>Taskkl {<br>}<br>Response Content Type: application/json |                      |

Quindi è necessario avere le informazioni sul dispositivo e fare clic su prova.

| Response Class                                                 |                                                                                                    |                    |                |                                                                                                    |
|----------------------------------------------------------------|----------------------------------------------------------------------------------------------------|--------------------|----------------|----------------------------------------------------------------------------------------------------|
| Model Model Sci                                                | hema                                                                                                    |                    |                |                                                                                                    |
| TaskldResult {<br>version (string, or<br>response (Taskld      | otional).<br>Response, optional)                                                                                                    |                    |                |                                                                                                    |
| }                                                              |                                                                                                    |                    |                |                                                                                                    |
| TaskidResponse {<br>taskid (Taskid, op<br>url (string, optiona | tional),<br>il)                                                                                                    |                    |                |                                                                                                    |
| }                                                              | ~,                                                                                                    |                    |                |                                                                                                    |
| Taskid {                                                       |                                                                                                    |                    |                |                                                                                                    |
| }                                                              |                                                                                                    |                    |                |                                                                                                    |
| Response Conter                                                | nt Type: application/json                                                                                                    |                    |                |                                                                                                    |
| Parameter                                                      | Value                                                                                                    | Description        | Parameter Type | Data Type                                                                                                    |
| pkiTrustPointInput                                             | l                                                                                                    | pkiTrustPointInput | body           | Model Model Schema                                                                                                    |
|                                                                | "alatfamild" "ASR1001".<br>"acadhumbar" "Solid10085X".<br>"tustExpfielkame" "sdn-network-infra-jwan".<br>"antisLizas" "router".<br>"entisLizas" "HUB2"<br>j | L.                 |                | PkiTrustPoint {<br>serialNumber (string): Devices serial-number,<br>entityName (string): Devices hostname,<br>id (string, optional): Trust-point identification.<br>Automatically nenerated |

Automatically generated, platformid (string): Platform identification. Eg. ASR1000,

trustProfileName (string): Name of trust-profile (must already exist). Default sdn-network-infra-wan, entityType (string, optional): Available options: router,

Esempio:

{

"platformId":"ASR1001", "serialNumber":"SSI161908CX", "trustProfileName":"sdn-network-infra-iwan", "entityType":"router", "entityName":"HUB2"

}

• Le informazioni evidenziate sono STATIC e il resto Dynamic.

Parameter content type: application/json \*

- Il nome entità è il nome host del dispositivo.
- Numero di serie ottenuto dalla versione show del dispositivo.
- Tipo di entità che è possibile modificare in base al tipo di dispositivo.
- Queste informazioni sono necessarie per indicare ad APIC-EM di configurare il dispositivo. Qui APIC-EM comprende il numero di serie.

Output di Proval:

| Response Body                                                                                                    |                                                                                                    |
|----------------------------------------------------------------------------------------------------|----------------------------------------------------------------------------------------------------|
| <pre>{     "response": {         "taskId": "]         "url": "/api     },     "version": "1. }</pre>                                                                                                  | 1a395ed1-1730-43fa-9527-327ed3e6e12b",<br>i/v1/task/1a395ed12730-43fa-9527-327ed3e6e12b"<br>.0"                                                                                                    |
| Response Code                                                                                                    |                                                                                                    |
| 202                                                                                                    |                                                                                                    |
| Response Headers                                                                                                    | S .                                                                                                    |
| <pre>{     "Pragma": "no-d     "Content-Securid     "X-Frame-Option     "Date": "Tue, 3     "Strict-Transpe     "Content-Type"     "Access-Control"     "Transfer-Encod     "Access-Control" } </pre> | cache, no-cache",<br>ity-Policy": "style-src 'self' 'unsafe-inline'; script-src 'self' 'unsafe-eval' 'unsafe-inline' 'nonce-2dcc163f-98f3-45e2-bd5b<br>ns": "SAMEORIGIN, SAMEORIGIN",<br>28 Mar 2017 10:10:06 GNT",<br>ort-Security": "max-age=31536000; includeSubDomains, max-age=31536000; includeSubDomains",<br>: "application/json;charset=UTF-8",<br>1-Allow-Origin": "https://10.78.106.45",<br>": "no-cache, no-store, no-cache, no-store",<br>ding": "chunked",<br>1-Allow-Credentials": "false" |

Questo output indica che il file viene creato internamente da APIC-EM ed è pronto per essere distribuito sul dispositivo. Il passo successivo è spingere questo dispositivo nel pacchetto. Per eseguire il push, è necessario ottenere l'ID del trust point. Questa operazione può essere eseguita tramite GET API CALL.

#### <u>GET/trust-point/serial-number/{serialNumber}</u> - Query

| Implementation No<br>This method is used<br>Response Class<br>Model Model Scher<br>PkiTrustPointResult {<br>version (string, optio<br>response (PkiTrustP<br>}<br>PkiTrustPoint {                                                                           | bg<br>tec<br>to return a specific trust-point by i<br>ma<br>na/),<br>oint, optional)                                                                                                    | its device serial-number                                                                                                    |                                  |                    |
|----------------------------------------------------------------------------------------------------|----------------------------------------------------------------------------------------------------|----------------------------------------------------------------------------------------------------|----------------------------------|--------------------|
| Implementation No<br>This method is used<br>Response Class<br>Model Model Scher<br>PkiTrustPointResult (<br>version (string, opto<br>response (PkiTrustP<br>)<br>PkiTrustPoint (                                                                            | teo<br>to return a specific trust-point by i<br>ma<br>nal),<br>oint, optional)                                                                                                    | its device serial-number                                                                                                    |                                  |                    |
| This method is used<br>Response Class<br>Model Model Scher<br>PkiTrustPointResult (<br>version (string, optor<br>response (PkiTrustP)<br>}<br>PkiTrustPoint (                                                                                               | to return a specific trust-point by i<br>ma<br>na/),<br>point, optional)                                                                                                    | Its device serial-number                                                                                                    |                                  |                    |
| Response Class<br>Model Model Scher<br>PkiTrustPointResult (<br>version (string, opto<br>response (PkiTrustP<br>)<br>PkiTrustPoint (                                                                                                    | ma<br>naľ),<br>oint, optional)                                                                                                    |                                                                                                    |                                  |                    |
| Model Model Scher<br>PkiTrustPointResult (<br>version (string, optio<br>response (PkiTrustP<br>)<br>PkiTrustPoint (                                                                                                    | ma<br>naľ),<br>roint, optional)                                                                                                    |                                                                                                    |                                  |                    |
| PkiTrustPointResult (<br>version (string, opto<br>response (PkiTrustP<br>)<br>PkiTrustPoint (                                                                                                    | naľ),<br>oint, optional)                                                                                                    |                                                                                                    |                                  |                    |
| serialNumber (string)<br>entityName (string):<br>id (string, optional): T<br>platformid (string): P<br>trustProfileName (st<br>entityType (string, op<br>networkDeviceld (st<br>certificateAuthority)<br>controllertpAddress<br>attributeInfo (object,<br>} | () Devices serial-number,<br>Devices hostname,<br>rust-point identification. Automatically gr<br>latform identification. Eg. ASR1006,<br>ring). Name of trust-profile (must alread<br>otional). Available options: router, switch<br>tring, optional): Device identification. Cu<br>di (string, optional): CA identification. Au<br>s (string, optional): CA identification. Au<br>s (string, optional): IP address device us<br>optional) | enerated.<br>Iv exist). Default: sdn-network-infra-iwan,<br>I. Currently not used,<br>utomatically populated,<br>ses to connect to APIC-EM. Eg. Proxy serv | er IP address. Automatically pop | ulated if not set. |
| Response Content                                                                                                    | Tuna: application/ison                                                                                                    |                                                                                                    |                                  |                    |
| response content                                                                                                    | type, approactor/joon                                                                                                    |                                                                                                    |                                  |                    |
| Parameters                                                                                                    |                                                                                                    |                                                                                                    |                                  |                    |
| Parameter Val                                                                                                    |                                                                                                    | Description                                                                                                    | Parameter Type                   | Dela Type          |
| serialNumber 55                                                                                                    | 1151908CX                                                                                                    | Device serial number                                                                                                    | path                             | atring             |

Error Status Codes

Vi darà questo output. Significa che l'APIC-EM ha il certificato con cui eseguire il push sul dispositivo.

| {                                            |                                 |           |  |
|----------------------------------------------|---------------------------------|-----------|--|
| "response": {                                |                                 |           |  |
| "platformId": "ASR1001",                     |                                 |           |  |
| "serialNumber": "SSI1619080                  | Х",                             |           |  |
| "trustProfileName": "sdn-ne                  | twork-infra-iwan",              |           |  |
| "entityName": "HUB2",                        |                                 |           |  |
| "entityType": "router",                      |                                 |           |  |
| "certificateAuthorityId": '                  | f0bd5040-3f04-4e44-94d8-de97b8  | 3829e8d", |  |
| <pre>"attributeInfo": {},</pre>              |                                 |           |  |
| "id": "2b832bf6-9061-44bd-a                  | 773-fb5256e544fb <mark>"</mark> |           |  |
|                                              |                                 |           |  |
| 3.                                           |                                 |           |  |
| },<br>"version": "1.0"                       |                                 |           |  |
| },<br>"version": "1.0"<br>}                  |                                 |           |  |
| },<br>"version": "1.0"<br>}                  |                                 |           |  |
| },<br>"version": "1.0"<br>}                  |                                 |           |  |
| <pre>}, "version": "1.0" } sponse Code</pre> | L.                              |           |  |
| },<br>"version": "1.0"<br>}<br>sponse Code   | L <sup>2</sup>                  |           |  |

Eseguire il push del certificato nel dispositivo.

<u>POST/trust-point/{trustPointId}</u> // trustPointId deve essere copiato da GET Serial Number Query

{ "risposta": { "ID piattaforma": "ASR1001", "serialNumber": "SSI161908CX", "trustProfileName": "sdn-network-infra-iwan", "entityName": "HUB2", "entityType": "router", "certificateAuthorityId": "f0bd5040-3f04-4e44-94d8-de97b8829e8d", "attributeInfo": {}, "id": "c4c7d612-9752-4be5-88e5-e2b6f137ea13" }, "versione": "1,0" }

In questo modo il certificato verrà inviato al dispositivo, a condizione che la connettività sia corretta.

| (    |                                                    |                        |
|------|----------------------------------------------------|------------------------|
| POST | /trust-point/{trustPointId}                        | pkiTrustPointPush      |
| GET  | /trust-point/{trustPointld}                        | pkiTrustPointGet       |
| GET  | /trust-point/{trustPointid}/config                 | pkiTrustPointConfigGet |
| GET  | <pre>'/trust-point/{trustPointid}/downloaded</pre> | checkPKCS12Downloaded  |

[ BASE URL: https://10.78.106.45/abi/v1/abi-docs/bki-broker-service . API VERSION: 1.0 ]

| irameter \       | /alue                                               | Description                                                   | Parameter Type                         | Data Type                           |  |  |  |
|------------------|-----------------------------------------------------|---------------------------------------------------------------|----------------------------------------|-------------------------------------|--|--|--|
| trustPointId     | 2b832bf6-9061-44bd-a773-fb5256e544fb                | Trust-point ID                                                | path                                   | string                              |  |  |  |
| rror Status Code | es                                                  |                                                               |                                        |                                     |  |  |  |
| HTTP Status Code | Reason                                              |                                                               |                                        |                                     |  |  |  |
| 200              | The request was successful. The result is conta     | ined in the response body.                                    |                                        |                                     |  |  |  |
| 201              | The POST/PUT request was fulfilled and a new        | resource has been created. Information about                  | the resource is in the response boo    | ly.                                 |  |  |  |
| 202              | The request was accepted for processing, but t      | he processing has not been completed.                         |                                        |                                     |  |  |  |
| 204              | The request was successful, however no conter       | nt was returned.                                              |                                        |                                     |  |  |  |
| 206              | The GET request included a Range Header, an         | d the server responded with the partial content               | matching the range.                    |                                     |  |  |  |
| 400              | The client made a request that the server could     | not understand (for example, the request synt                 | ax is incorrect).                      |                                     |  |  |  |
| 401              | The client's authentication credentials included    | with the request are missing or invalid.                      |                                        |                                     |  |  |  |
| 403              | The server recognizes the authentication crede      | ntials, but the client is not authorized to perform           | n this request.                        |                                     |  |  |  |
| 484              | The client made a request for a resource that d     | The client made a request for a resource that does not exist. |                                        |                                     |  |  |  |
| 500              | The server could not fulfill the request.           |                                                               |                                        |                                     |  |  |  |
| 501              | The server has not implemented the functionality    | ty required to fulfill the request.                           |                                        |                                     |  |  |  |
| 503              | The server is (temporarily) unavailable.            |                                                               |                                        |                                     |  |  |  |
| 504              | The server did not respond inside time restriction  | ns and timed-out.                                             |                                        |                                     |  |  |  |
| 489              | The target resource is in a conflicted state (for e | example, an edit conflict where a resource is be              | ing edited by multiple users). Retryir | ng the request later might succeed. |  |  |  |
| 415              | The client sent a request body in a format that i   | the server does not support (for example, XML                 | to a server that only accepts JSON)    |                                     |  |  |  |

### Messaggio di risposta riuscita:

| Try it out! Hide Response                                                                                                    |  |
|----------------------------------------------------------------------------------------------------|--|
| Request URL                                                                                                    |  |
| https://10.78.106.45/api/v1/trust-point/2b832bf6-9061-44bd-a773-fb5256e544fb                                                                                                    |  |
| Response Body                                                                                                    |  |
| <pre>{     "response": {         "taskId":]"f10022bd-8f45-4597-8160-bcc07fd55898",         "url": "/api/v1/task/f10022bd-8f45-4597-8160-bcc07fd55898"     },         "version": "1.0" }</pre> |  |
| Response Code                                                                                                    |  |
| 202                                                                                                    |  |
| Response Headers                                                                                                    |  |

Ricontrolla sul dispositivo:

Entrambi i certificati vengono incollati:

```
HUB2#sh cry pki cert
Certificate
  Status: Available
  Certificate Serial Number (hex): 2AD39646370CACC7
  Certificate Usage: General Purpose
  Issuer:
    cn=sdn-network-infra-ca
  Subject:
    Name: HUB2
    cn=ASR1001 SSI161908CX sdn-network-infra-iwan
    hostname=HUB2
  Validity Date:
    start date: 10:00:07 UTC Mar 28 2017
    end
         date: 10:00:07 UTC Mar 28 2018
    renew date: 10:00:06 UTC Jan 14 2018
  Associated Trustpoints: sdn-network-infra-iwan
CA Certificate
  Status: Available
  Certificate Serial Number (hex): 5676260082D447A3
  Certificate Usage: Signature
  Issuer:
    cn=sdn-network-infra-ca
  Subject:
    cn=sdn-network-infra-ca
  Validity Date:
    start date: 09:20:26 UTC Mar 28 2017
    end date: 09:20:26 UTC Mar 27 2022
  Associated Trustpoints: sdn-network-infra-iwan
```

```
HUB2#
```

## A volte APIC-EM dispone del certificato, ma il dispositivo no. Come puoi risolverlo?

Èpresente un'attività in background attraverso la quale è possibile eliminare il certificato solo da APIC-EM. Talvolta il cliente elimina per errore il certificato dal dispositivo, ma in APIC-EM è ancora presente. Fare clic su **DELETE**.

DELETE/trust-point/serial-number/{serialNumber} - Elimina.

| GET /U                                       | rust-point/count                                                      | pkiTrustPointListGet          |
|----------------------------------------------|-----------------------------------------------------------------------|-------------------------------|
| GET /U                                       | rust-point/pkcs12/{trustPointid}/{token}                              | pHTrustPointPixcs12Download   |
| DELET /V                                     | rust-point/serial-number/(serialNumber)                               | pkiTrustPointDeleteByDeviceSN |
| GET /U                                       | rust-point/serial-number/[serialNumber]                               | plaTrustPointGetByDeviceSN    |
| Response (                                   | d is used to return a specific trust-point by its device senal-number |                               |
| Model Mod                                    | del Schema                                                            |                               |
| PkiTrustPoin<br>version (st<br>response<br>) | n <b>tResult (</b><br>tring, optional),<br>(PkiTrustPoint, optional)  |                               |

#### Immettere il numero di serie e fare clic su Prova!.

| Parameter        | Value                                        | Description                                                                               | Parameter Type                    | Data Type                           |  |
|------------------|----------------------------------------------|-------------------------------------------------------------------------------------------|-----------------------------------|-------------------------------------|--|
| serialNumber     | SSI161908CX                                  | Device serial-number                                                                      | path                              | string                              |  |
| Error Status C   | odes                                         |                                                                                           |                                   |                                     |  |
| HTTP Status Code | Reason                                       |                                                                                           |                                   |                                     |  |
| 200              | The request was successful. The result is    | contained in the response body.                                                           |                                   |                                     |  |
| 204              | The request was successful, however no       | content was returned.                                                                     |                                   |                                     |  |
| 206              | The GET request included a Range Head        | er, and the server responded with the partial content ma                                  | tching the range.                 |                                     |  |
| 400              | The client made a request that the server    | could not understand (for example, the request syntax i                                   | s incorrect).                     |                                     |  |
| 401              | The client's authentication credentials incl | The client's authentication credentials included with the request are missing or invalid. |                                   |                                     |  |
| 403              | The server recognizes the authentication     | credentials, but the client is not authorized to perform th                               | is request.                       |                                     |  |
| 484              | The client made a request for a resource t   | hat does not exist.                                                                       |                                   |                                     |  |
| 500              | The server could not fulfill the request.    |                                                                                           |                                   |                                     |  |
| 501              | The server has not implemented the funct     | ionality required to fulfill the request.                                                 |                                   |                                     |  |
| 503              | The server is (temporarily) unavailable.     |                                                                                           |                                   |                                     |  |
| 504              | The server did not respond inside time res   | trictions and timed-out.                                                                  |                                   |                                     |  |
| 409              | The target resource is in a conflicted state | (for example, an edit conflict where a resource is being                                  | edited by multiple users). Retryi | ng the request later might succeed. |  |
|                  | The client cant a request body in a format   | that the server does not support (for example, XMI, to s                                  | server that only accents ISON     |                                     |  |

|    | t "mesonce"+ /                                                                                                    |
|----|----------------------------------------------------------------------------------------------------|
|    | - caponac<br>"+are/14" - "\$3ahdda8-Obal-4/0b7-86-7-rf9a501abbb5"                                                                                                    |
|    | Laskid . Jadovado Jući + bol - bol - Abbi - Secol - colo - colo - |
|    | uri : /api/vi/task/ssabauao-suei-400/-aot2-tresole0005                                                                                                    |
|    |                                                                                                    |
|    | version: 1.0                                                                                                    |
|    |                                                                                                    |
| Re | sponse Code                                                                                                    |
|    |                                                                                                    |
| 2  | 82                                                                                                    |
|    |                                                                                                    |
|    |                                                                                                    |
| Re | sponse Headers 🛛 📮                                                                                                    |
|    | 5%                                                                                                    |
| {  |                                                                                                    |
|    | "Pragma": "no-cache, no-cache",                                                                                                    |
|    | "Content-Security-Policy": "style-src 'self' 'unsafe-inline'; script-src 'self' 'unsafe-eval' 'unsafe-inline' 'nonce-f59e75bb-2a28-4fe8-a954-                                                                                                    |
|    | "X-Frame-Options": "SAMEORIGIN, SAMEORIGIN",                                                                                                    |
|    | "Date": "Tue, 28 Mar 2017 10:15:23 GMT",                                                                                                    |
|    | "Strict-Transport-Security": "max-age=31536000; includeSubDomains, max-age=31536000; includeSubDomains",                                                                                                    |
|    | "Content-Type": "application/json;charset=UTF-8",                                                                                                    |
|    | "Access-Control-Allow-Origin": "https://10.78.106.45",                                                                                                    |
|    | "Lache-Lontrol': "no-cache, no-store, no-store",                                                                                                    |
|    | Transfer-Encoung : chunked ;                                                                                                    |
| 1  | Access-Control-Allow-Credentials, ; Talse                                                                                                    |
| 1  |                                                                                                    |
| 4  | •                                                                                                    |